## Managing Addresses in QRyde

Introduction There may be situations where a member needs to be picked up or dropped off in a location that is not stored in QRyde. This could be in a situation where a member is being picked from school, work, or a shelter. In order to type in a new address in QRyde, you must add the address to the QRyde address book.

Process

Follow the steps below for adding an address in QRyde.

| Step | Action                                                                                                    |
|------|----------------------------------------------------------------------------------------------------|
| 1    | When adding in a different address, type in the address in the<br><i>Pick Up Address or Drop Off Address</i> field. If this is a new address<br>for QRyde, it will ask you if this is a new address, click <b>Create</b><br><b>New.</b> |
| 2    | The Call Center Address Manager will display. Click New to add in a new address.                                                                                                    |
| 3    | <ul> <li>Type in the member's pick up/drop off address, including:</li> <li>Address Location</li> <li>City</li> <li>County</li> <li>State</li> <li>Zip</li> </ul>                                                                       |

Continued on next page

## Managing Addresses in QRyde, Continued

| Process,                  |                     |                                                                                                    |
|---------------------------|---------------------|----------------------------------------------------------------------------------------------------|
| continued                 | Step                | Action                                                                                                    |
|                           | 4                   | Click <b>GeoCode</b> to confirm the address against Google Maps.                                                                                                    |
|                           |                     | GeoCode                                                                                                    |
|                           | 5                   | If there are any issues with the address, make any changes necessary.                                                                                                    |
|                           |                     | Then, click Add This to Address Book radio button to add the address to the QRyde address book.                                                                                                    |
|                           |                     | Mode Type: O Correct ALL Instances of This Address Add This to Address Book                                                                                                    |
|                           | 6                   | Click Save.                                                                                                    |
|                           |                     | You will see a confirmation of the address.                                                                                                    |
|                           |                     | Exit Center Address Renegar           Address London +         B Monther         B Monther         B Monthe |
|                           |                     | Close out of this box and the address will be loaded into the <i>Address</i> field.                                                                                                    |
|                           |                     |                                                                                                    |
| Address Already<br>Exists | There m<br>that the | nay be situations where you are attempting to add in an address<br>address manager states "address already exists."                                                                                                    |
|                           |                     | Error: Specified Address Already Exists.                                                                                                    |

This means that the address is already loaded in QRyde, but it may be loaded under a different name than what you are searching for.

Continued on next page

## Managing Addresses in QRyde, Continued

Address AlreadyIf you receive the "address already exists," error, go to the AddressExistsManagement vertical pad.

| New                | Address Management |
|--------------------|--------------------|
|                    |                    |
| No data to display |                    |

Type in the address that you are wanting to add. The Address Management vertical pad will display the name of location that this address is tied too.

| New Address Manager                                                                                                    | nent |
|----------------------------------------------------------------------------------------------------|------|
| 401 carlson parkway                                                                                                    |      |
| ALL ABOUT CHILDREN PEDIATRICS A1258585<br>401 CARLSON PARKWAY<br>City: MINNETONKA County:HENNEPIN State: MN<br>Ph:No Phone Latitude: 44.976305 Longitude: -93.468284 | Î    |

Then go back to the ride request and try searching under that provider name.